## Упутство за инсталацију и коришћење апликације Zoom Client for Meetings

Zoom software може да се користи са десктоп рачунара, лаптопа, телефона, мобилних уређаја.

## 1. Како инсталирати апликацију на уређају

- За приступ online припремној настави неопходно је да имате инсталирану Zoom апликацију на свом рачунару/таблету/телефону
- У интернет прегледач унети следећи url: https://zoom.us/download
- Одабрати апликацију Zoom Client for Meetings (за рачунаре) и кликнути на Download
- Инсталирати апликацију пратећи упутства
- На телефону/таблету на Play Store-у пронаћи и инсталирати ZOOM Cloud Meetings апликацију

| Download Center - Zoom | × +         |                                                                                                    |                 |           |                   |                             | 0           | -<br>1  | • | × |
|------------------------|-------------|----------------------------------------------------------------------------------------------------|-----------------|-----------|-------------------|-----------------------------|-------------|---------|---|---|
|                        |             |                                                                                                    |                 |           | REQUEST A DEMO    | 1.888.799.9666              | RESOURCES + | SUPPORT |   |   |
| zoom                   | SOLUTIONS * | PLANS & PRICING                                                                                                    | CONTACT SALES   | JOINA MEE | NG HOST A MEETING | <ul> <li>SIGN IN</li> </ul> | SIGN UP. IT | S FREE  |   |   |
|                        |             |                                                                                                    | Download Center | Downloa   | for IT Admin +    |                             |             |         |   |   |
| (                      |             | Zoom Client for Meetings         The web browser client will download automatically when you start or join your first Zoom meeting; and is also available for immutal download here.         Download         Download         Download 54 bit Zoom dient |                 |           |                   |                             |             |         |   |   |

- 2. Приступ online ПРИПРЕМНОЈ НАСТАВИ помоћу апликације ZOOM преко рачунара
- Линкови за приступ online припремној настави налазе се на УПИС 2021. секцији сајта Правног факултета у Нишу, тј. на следећем линку:

http://www.prafak.ni.ac.rs/upis/zoom-raspored-pripremne-nastave-2021.html

- Уколико на рачунару немате инсталирану Zoom апликацију, а кликнули сте на линк за приступ припремној настави, аутоматски ће вам бити понуђено да инсталирате Zoom апликацију
- Када кликнете на линк за припремну наставу, у зависности од интернет прегледача, појавиће вам се прозор у коме вам се нуди да отворите линк за предавање помоћу апликације Zoom, за Google Chrome то изгледа као на следећој слици, можете означити квадратић како би увек отварали онлајн наставу помоћу ZOOM апликације

| zoom | Open Zoom Meetings?                                          | Support English |
|------|--------------------------------------------------------------|-----------------|
|      | https://us02web.zoom.us wants to open titks application.     |                 |
|      | Open Zoom Meetings Cancel                                    |                 |
|      |                                                              |                 |
|      |                                                              |                 |
|      | Click Open Zoom Meetings on the dialog shown by your browser |                 |
|      | If you don't see a dialog, click Launch Meeting below        |                 |
|      | Launch Meeting                                               |                 |
|      |                                                              |                 |
|      |                                                              |                 |
|      | Don't have Zoom Client Installed? Download Now               |                 |
|      |                                                              |                 |

Privacy & Legal Policies

• У случају прегледача Mozilla Firefox, то изгледа као на следећим сликама

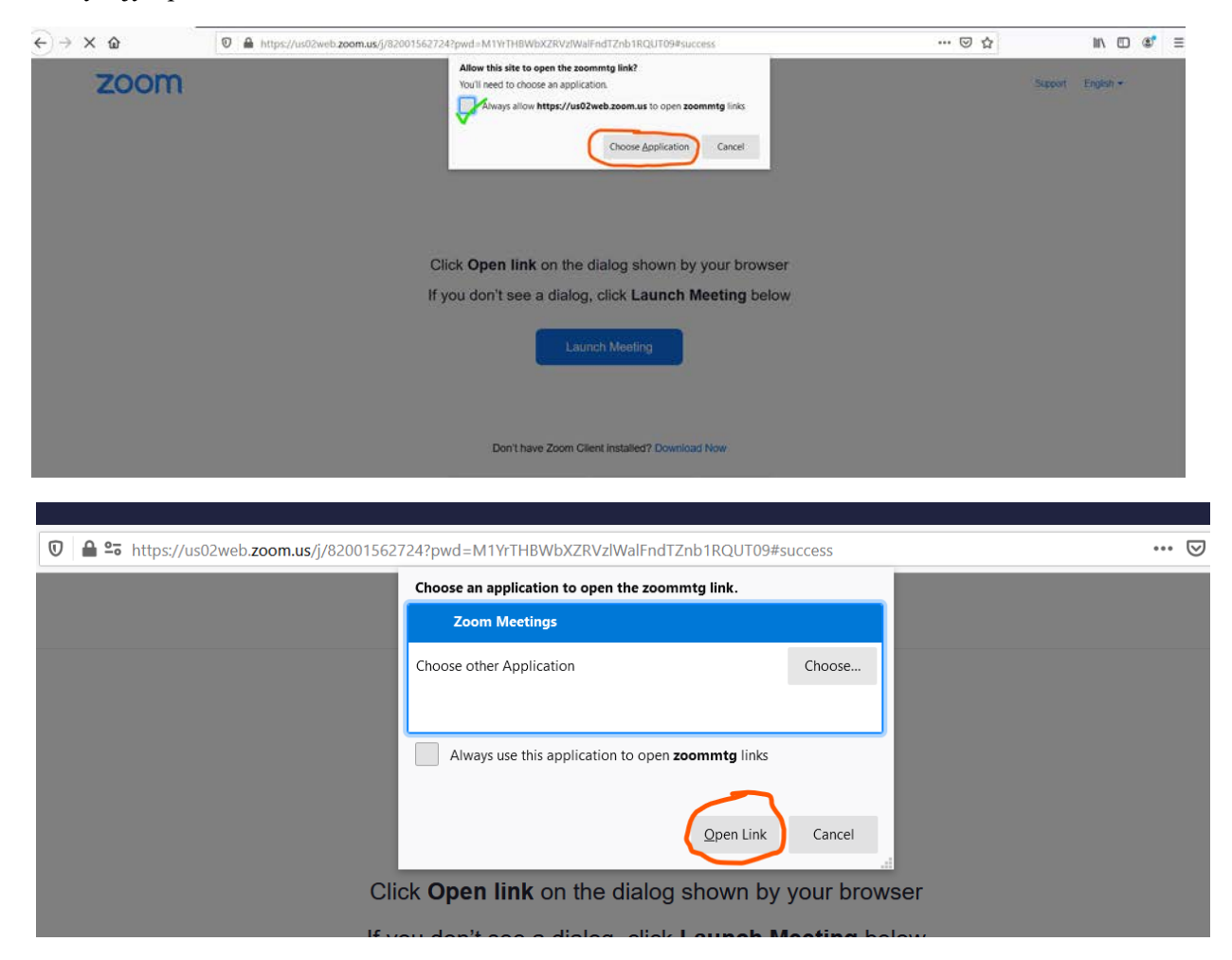

• Кликом на **OPEN LINK** или **OPEN ZOOM MEETINGS** отвара вам се нови прозор у коме добијате обавештење да сачекате док припремна настава не почне, уколико сте се прикључили пре заказаног термина почетка наставе

| - ×                                             |  |
|-------------------------------------------------|--|
| Please wait for the host to start this meeting. |  |
| This is a recurring meeting                     |  |
| ИСТОРИЈА - Припремна настава 2021.              |  |
| Test Computer Audio                             |  |
| Don't have Zoom Client installed? Download Now  |  |

• Овде имате опцију да проверите ваша аудио и видео подешавања, кликом на **Test Computer Audio**, што је илустровано на следећим сликама

| Settings | Settings                                                                                                    |         |
|----------|----------------------------------------------------------------------------------------------------|---------|
|          | Conversion  Kernel  Katele  Katele  K | tervide |

• Уколико сте се укључили након термина за почетак припремне наставе, добићете следећи прозор у коме треба одабрати **Join without video** 

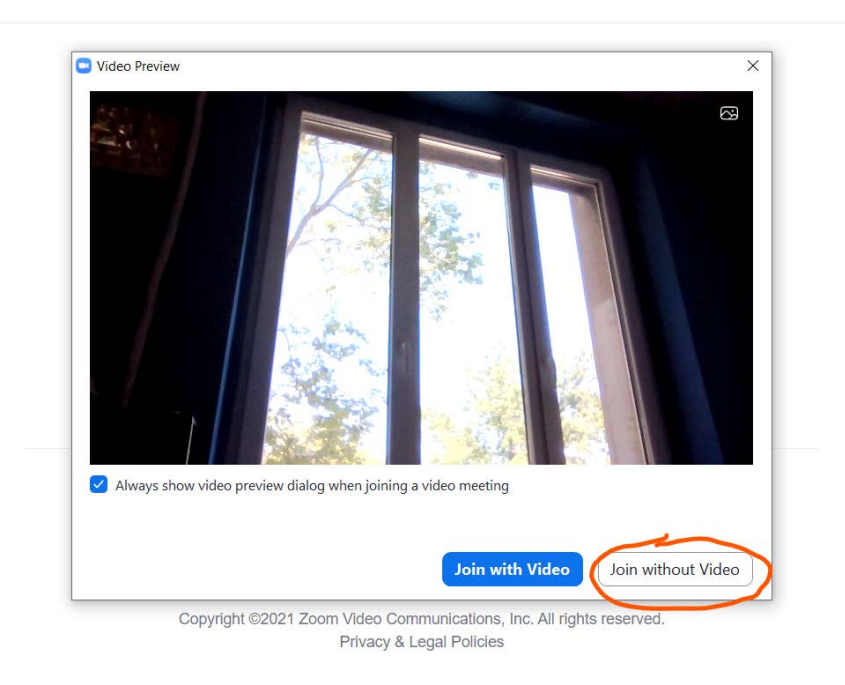

• У зависности од подешавања у Zoom апликацији, може се појавити и следећи прозор у коме треба кликнути на **JOIN WITH COMPUTER AUDIO**, а препорука је и да "чекирате" опцију да се сваки наредни пут апликација Zoom активира са укљученом опцијом за Аудио

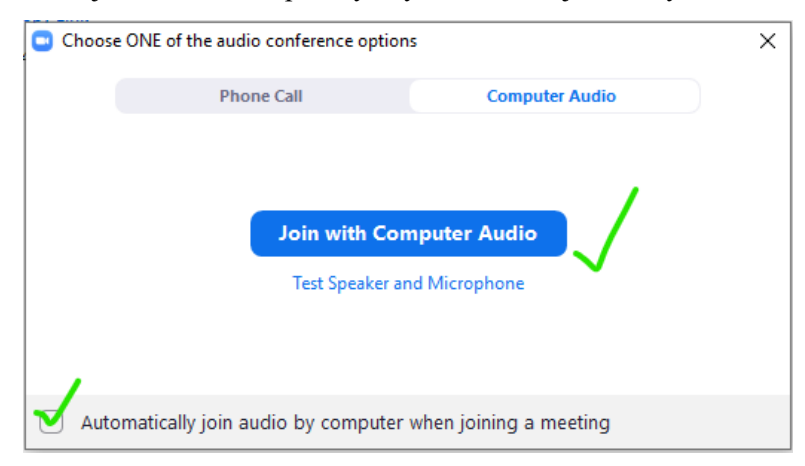

• Након пар секунди ући ћете на Zoom online припремну наставу, на слици испод обележене су битне опције за праћење наставе

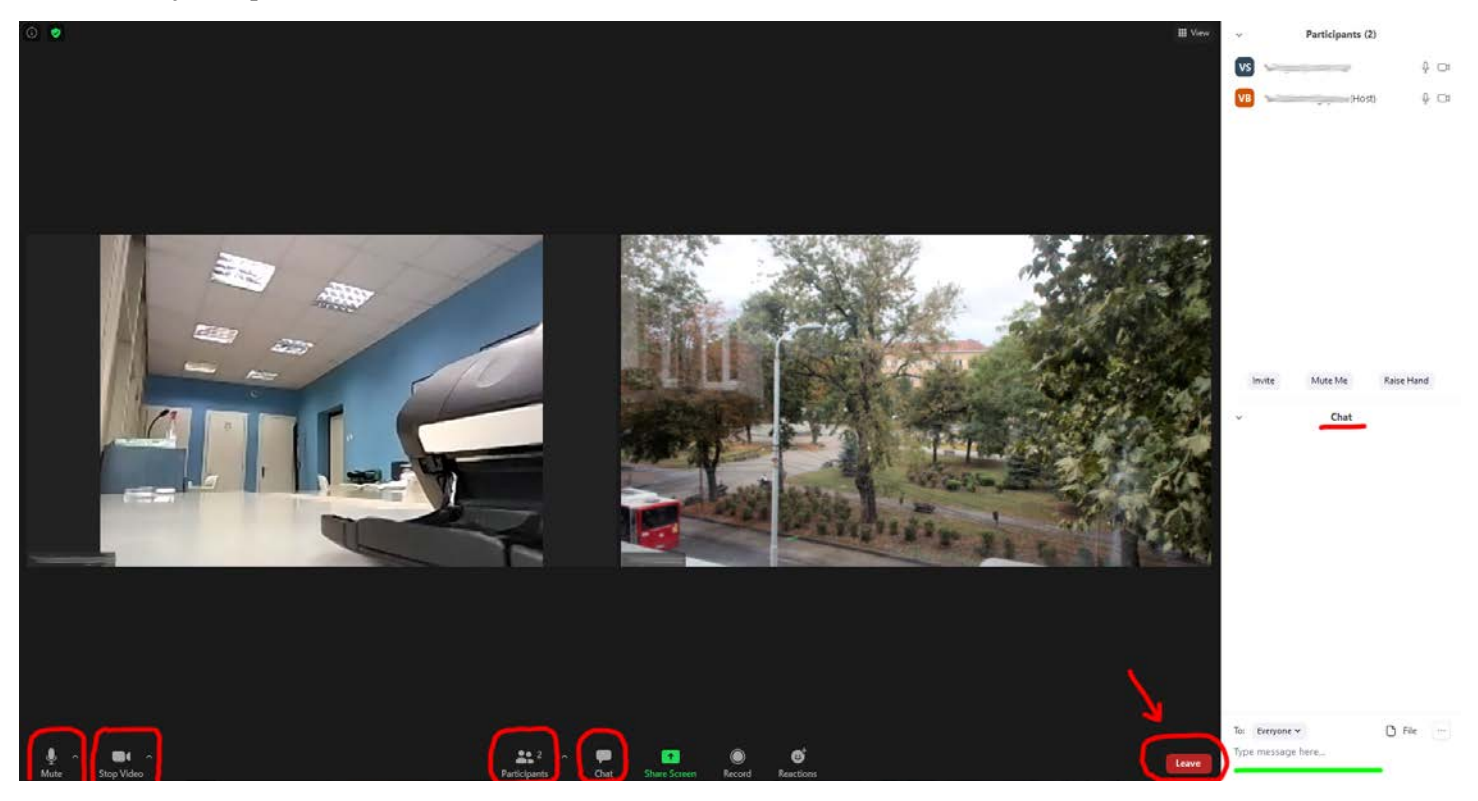

- Доле лево налазе се иконице микрофона и камере. За време извођења припремне наставе, микрофон и камера МОРАЈУ ДА БУДУ ИСКЉУЧЕНИ.
- У случају да, због великог броја учесника са укљученим микрофоном, држање припремне наставе буде отежано, администратор припремне наставе ће искључити звук свим учесницима и укључити га по потреби.
- У договору са предавачем, полазник може укључити микрофон и поставити питање (о таквим ситуацијама полазници ће бити обавештени у току саме наставе)
- Полазници за праћење наставе могу користити и слушалице са микрофоном које треба прикључити на рачунар/телефон
- Опција Participants приказује са десне стране све присутне полазнике, као и самог предавача
- Након укључења на предавање, Ви ћете бити на врху листе присутних полазника.
- Уколико се не појављујете са Вашим именом и презименом, већ именом рачунара, телефона и сл., МОЛИМО ДА ДЕСНИМ КЛИКОМ НА ВАС И ОПЦИЈОМ MORE АКТИВИРАТЕ ОПЦИЈУ RENAME И УПИШЕТЕ ВАШЕ ИМЕ. Пожељно је "чекирати" опцију испод да би апликација запамтила ваше име. На тај начин евидентира се Ваше присуство припремној настави.
- Опција СНАТ вам омогућава да поставите питање предавачу у току трајања припремне наставе. Одговоре на питања која буду постављена у току трајања наставе, полазници ће, у зависности од концепта наставе, добити или одмах, или при крају часа или када сам предавач одлучи
- ПРЕПОРУКА: КОРИСТИТИ ОПЦИЈУ СНАТ за сваки облик комуникације, изузев у ситуацијама када сам предавач предложи други вид комуникације (аудио/видео)
- Питање постављате куцањем текста у доњем десном углу (**Туре message here ...**) и шаљете кликом на **Enter**
- Након прикључења на предавање из припремне наставе из једног предмета (Историја или Српски језик) **ОСТАЈЕТЕ** на њему до краја свих часова из тог предмета, не излазити са предавања ни за време предвиђених пауза од 15 минута између часова
- Након завршетка свих часова из једног предмета, кликом на **LEAVE**, у доњем десном углу, излазите са наставе из тог предмета и у одређено време се, кликом на одговарајући линк, укључујете на наставу из другог предмета, уколико сте изабрали припремну наставу из оба предмета.

## 3. Приступ online настави помоћу апликације ZOOM помоћу мобилног телефона/таблета

- скинути и инсталирати апликацију Zoom преко Play продавнице
- преко претраживача на мобилном телефону отићи на сајт Правног факултета, и тамо наћи секцију УПИС 2021. тамо наћи распоред online припремне наставе
- одабрати линк за жељено предавање
- на питање **Open with** или **Отворити помоћу**, изабрати Zoom апликацију и запамтити избор, ако се нуди, тако да наредни пут линкове за наставу увек отвара Zoom апликација
- уколико сте се прикључили пре заказаног термина за предавање, добићете обавештење да сачекате да крене настава, уколико сте се прикључили након почетка предавања, аутоматски ћете се прикључити жељеном предавању
- следеће што требате да урадите је да се прикључите са искљученом вашом камером и ОБАВЕЗНО да се прикључите са вашим звучницима (**Join with audio**), како бисте чули предаваче
- Микрофон је пожељно оставити искљученим, ради боље аудио комуникације, изузев уколико вам предавач не затражи да га укључите

Добродошли на Правни факултет у Нишу !!!